# Matplotlib による グラフ描画(データ分析)

2023年度2Q 5c/6c(IL2) 木曜日 担当: 地引 TA: 増井

### はじめに

グラフの描画に必要なデータ構造

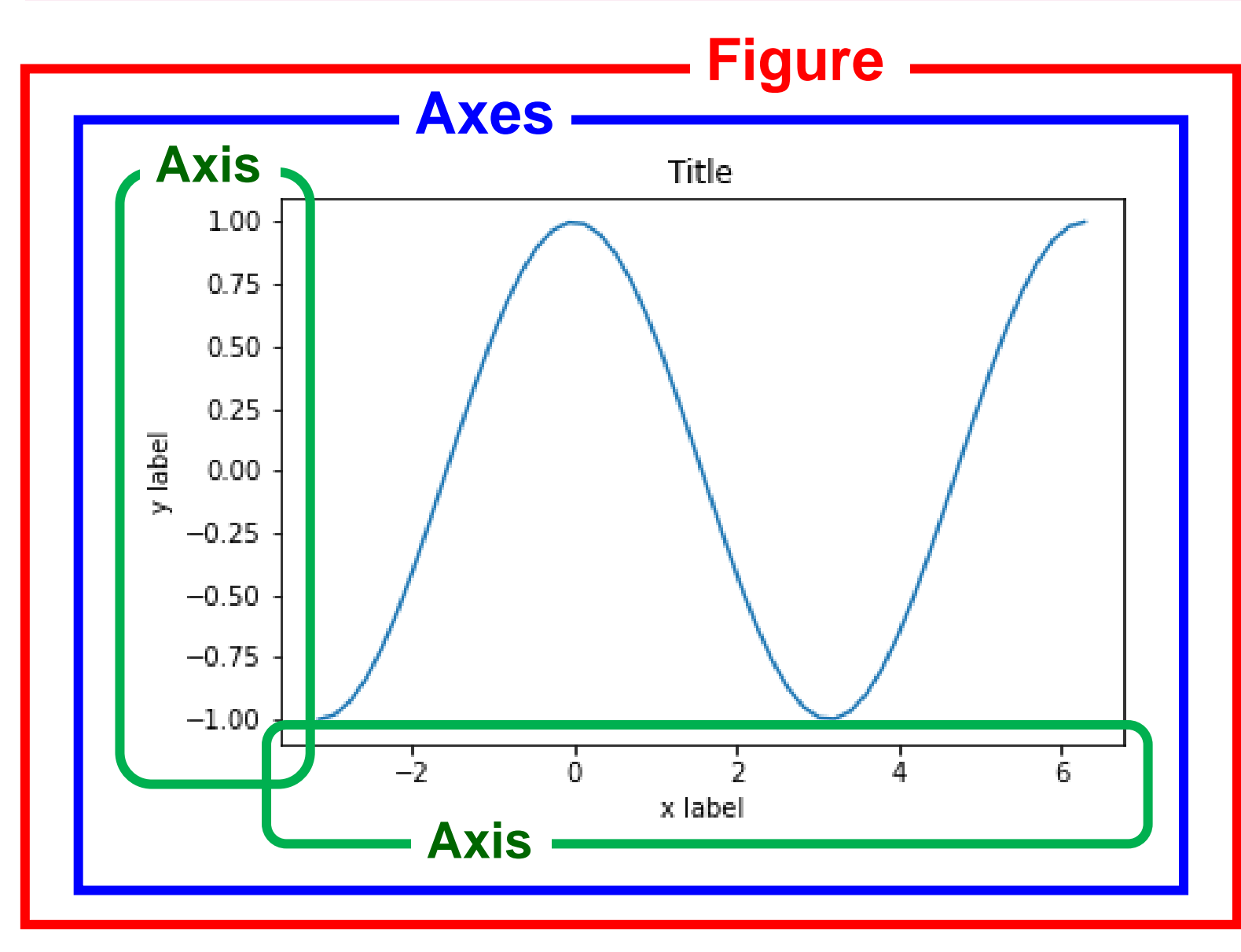

1枚のグラフには、例えば左図の ような描画データが入れ子状に 含まれています(これらは一部)。 Figure: 台紙 Axes: グラフ全体 Axis: 座標軸 matplotlibは、これらの設定を 簡潔に行える Python 言語用の ライブラリです。 Python はプログラミング言語であり、 matplotlib では様々な表記により グラフを描画できるため、混乱しない ようにしましょう。 今回は、np, plt の二つのライブラリ だけを使う流儀に統一します。

### Matplotlib の基本的な使い方

まずは、先頭に次の2行を書きます。

import numpy as np
import matplotlib.pyplot as plt

Matplotlib はプログラミング言語 Python 用のライブラリなので、前スライドで例示した ようにグラフの部品毎にデータを設定する(例えば、これは x 軸、これは凡例という感じに 部品毎に変数を用意し、逐一これらに代入する)という表記もできますが(こちらの方が、 プログラム的な感じと言えそうです)、多くの場合では、数値解析用アプリとして有名な MATLIB の操作に似せて、上記の np, plt にデータを設定するという表記が使われます。 上の 2 行は、numpy および matplotlib.pyplot ライブラリを np および plt という

変数名で利用する、という意味の設定です。

matplotlib では、以下のコマンドで、(x, y) に指定した点の線グラフ データを作成します。 plt.plot(x, y)

(x, y) は、基本的に変数 np を使って設定します。 例えば、[-π, 2π] の範囲で、(x, cos(x)) の点 100 個の線グラフ(つまり、y = cos(x) のグラフ)を 書きたい場合(データを作りたい場合)は、下記のように設定します。

- x = np.linspace(-np.pi, 2\*np.pi, 100)
- y = np.cos(x)

x 座標の範囲指定において、描画する点の個数(上記の例では 100)を省略した場合は、 50 個の点が描画されます。

また、linespace ではなく、linspace なので、注意しましょう。

### Matplotlib の基本的な使い方(3)

データの解析という意味では、関数をそのまま描画するより、実験などで記録したデータの グラフを描画することの方が多いでしょう。例えば、以下のような形式で、データがファイルに記録 されている場合を考えます(以下の例では、このファイルの名前を sample.data とします)。

*x*<sub>0</sub>, *y*<sub>0</sub>

- *x*<sub>1</sub>, *y*<sub>1</sub>
- *x*<sub>2</sub>, *y*<sub>2</sub>,

• • •

このようなデータ集合のグラフを描く場合、np を用いた (x, y) の設定は次のよう行ないます。 以下では、1 行で x 座標だけのデータ x\_data と y 座標だけのデータ y\_data を作成し、 plt.plot で線グラフ データを作っています (sample.data のパス名に注意)。

x\_data, y\_data = np.loadtxt("sample.data", unpack=True)
plt.plot(x\_data, y\_data)

情報リテラシ第二

実際には、様々な実験を行ない記録した複数のデータを比較したいことも多いでしょう。 このような場合は、比較したいデータの種類だけ、

np による (x, y) の作成 + plt.plot(x, y) による描画データの作成

を行ないます。以下は、4 種類のデータを一つのグラフに重ねて描く例です。

x0\_data, y0\_data = np.loadtxt("cnm\_etime-size.data", unpack=True)
plt.plot(x0\_data, y0\_data)

x1\_data, y1\_data = np.loadtxt("he1\_etime-size.data", unpack=True)
plt.plot(x1\_data, y1\_data)

x2\_data, y2\_data = np.loadtxt("he2\_etime-size.data", unpack=True)
plt.plot(x2\_data, y2\_data)

x3\_data, y3\_data = np.loadtxt("./hn\_etime-size.data", unpack=True) plt.plot(x3\_data, y3\_data)

データの種類や解析の状況に応じて、線グラフではなく棒グラフを描画したい場合もあります。 このような場合は、下記のように plot ではなく bar を使います。但し、棒グラフを描画する 場合は、x 座標の範囲やデータの数(棒の数)に応じて、width で棒の太さを指定する必要 があります(棒が細過ぎると、何も表示されない白紙のグラフが作成されてしまうので要注意)。 事前に適切な太さを見積もれれば良いのですが、多くの場合は試行錯誤をすることになります。

plt.bar(x0\_data, y0\_data, width = 40000)

また、データ集合が複数あり、これらの棒グラフを一つのグラフに重ね描きしたい場合は、 前スライドと同様な表記で描画できます(plt.plot が plt.bar に変わるだけ)。 但し、棒グラフなので、描画する順番は重要です(つまり、plt.bar を呼ぶ順番が重要)。 例えば、先に小さな棒グラフを描いてから、その上に大きな棒グラフを重ね描きしてしまうと、 小さい方が隠れてしまいます。 さらに、観測したデータが大量にある場合は、グラフではなく散布図を作成して、傾向を掴みたい こともあるでしょう。このような場合は、下記のように plot ではなく scatter を使います。 散布図の描画では、データの数(点の数)に応じて、s で点の大きさを指定する必要があります。 これも事前に適切な大きさを見積もれれば良いのですが、棒グラフと同様、多くの場合は試行 錯誤をすることになります。

plt.scatter(x0\_data, y0\_data, s = 0.01)

この例では、s に 1 以下の小数を設定していますが、1 以上の値を設定することもできます。 s に小さい値を設定することで細かい点が描画されます。但し、<u>共通教材</u>に説明があるように、 データ上は小さい値を設定するほど描画データは細かくなりますが、画面の表示能力といった 外部環境も影響するため、現実的には 0.01 程度が下限のようです。 x 軸, y 軸に名称(ラベル)を入れたい場合は、次のコマンドを使います(""内が表示される)。 plt.xlabel("x-axis label") plt.ylabel("y-axis label")

凡例を入れたい場合は、plt.plot 等でグラフ データを作成する際に label でデータの名称を 指定し(これは、plt.plot 毎に行ないます)、最後に plt.legend コマンドを使います。

```
x0_data, y0_data = np.loadtxt("./cnm_etime-size.data", unpack=True)

plt.plot(x0_data, y0_data, label="CNM")

x1_data, y1_data = np.loadtxt("./he1_etime-size.data", unpack=True)

plt.plot(x1_data, y1_data, label="HE")

x2_data, y2_data = np.loadtxt("./hn_etime-size.data", unpack=True)

plt.plot(x2_data, y2_data, label="HN")

plt.legend()

bar や scatter も同じです。
```

### Matplotlib の基本的な使い方(8)

#### 以下に、グラフ データを作成 or 利用するために必要な その他の基本コマンドを列挙しておきます。

- ・ グラフにタイトルを付ける: plt.title("Graph Title")
- ・ グラフ データをファイルに保存する: plt.savefig("AAA.bbb")
  - の後に続く bbb の部分で、保存するデータの形式を指定します。
  - bbb に pdf を指定すると(例えば、sample.pdf)PDF 形式で、png を指定すると(例えば、 sample.png)画像データ形式で保存されます。
  - 保存先(AAA.bbbのパス名)の指定は、慎重に確認しましょう。
  - plt.savefig は、次の plt.show より先に実行する必要があります。⇒ 要注意
- ・グラフ データを画面に表示する: plt.show()
- 対数軸にする(軸毎に設定する): plt.xscale("log") および plt.yscale("log")

冒頭で簡単に説明しましたが、グラフ データ Axes は台紙データ Figure の中に作成され ます。この時、何らかの原因で Axes の描画範囲が Figure の範囲を超えてしまうことが あります。このような場合は、グラフの一部が途切れてしまいます。

本来ならば、Axes や Figure のパラメータを個々に修正するのですが、Matplotlib には お手軽に修正する方法も用意されています。下記のどちらかを実行することで簡易修正が できます。

```
plt.tight_layout()
```

```
plt.savefig("AAA.bbb", bbox_inches='tight')
```

前者は、savefig() コマンドの前に実行します。また後者は、savefig() コマンドのオプション という扱いです。作成したグラフを確認し、状況に応じて、試してみて下さい。

最後に

- 今回は以下の理由より、Matplotlib が自動的に作成するグラフの色や デザイン、目盛りなどを修正せずに、そのまま使うこととします。
  - Matplotlib は Python 言語用のライブラリなので、これまで説明して来た Matplotlib のコマンドとは、実は Python のプログラム コードです。
  - - 冒頭で説明したように、グラフを構成する各データ(x 軸とか凡例とか)を 直接設定する(もう少し別の言い方をすれば、細かい修正をする) Python コードを作ることはできますが、テーマ1「データの処理と加工」は、 Python のプログラム演習ではないので、今回の説明では numpy (np)と matplotlib.pyplot (plt)の二つのライブラリを簡便に使う範囲に止めました。
  - 更に細かい修正をしたい人は、インターネットを検索してみて下さい。但し、 上の理由から様々な表記ができるため、np/plt だけを使う流儀をお勧めします。

# Matplotlib を用いたデータ分析(1)

演習1

- 補足教材「Google Colaboratory で Matplotlib を動かす準備」に記載のある "データファイルの扱い" 以降のスライドを参考に、Google Colaboratory へ 解析用データ (theme1.zip) をアップロードし、Colab 内で解凍(展開)する。
  - ブラウザの種類や設定によっては、zip ファイルをダウンロードした時点で展開してしまうものもあるので、 このような場合は、上記スライドにある"注意!!"をよく読んで、対応して下さい。
- •まずは、次スライドにある図 5 用の Matplotlib コードを Colab のセルに入力し、 図 5 のグラフ ファイルを作成する。
  - 最初なので、コピペでもよいですよ。→とは言え、Colabはひっそりと固まることもあるので、戸惑うかも。
- ・ 作成したグラフ ファイルをダウンロードし、保存しておく。
  - 以降の演習 2,3 で作成したグラフは、成績に関わる課題として提出を求めるので、その練習です。
  - 課題についての詳細は、5c/6cページの "2. 課題" を参照。

### 図5のグラフを作成するための Matplotlib コード

import numpy as np import matplotlib.pyplot as plt

# 各データファイルのパス名に注意 x0\_data, y0\_data = np.loadtxt("theme1/data/cnm/etime-size.data", unpack=True) plt.plot(x0\_data, y0\_data, label="CNM") x1\_data, y1\_data = np.loadtxt("theme1/data/he1/etime-size.data", unpack=True) plt.plot(x1\_data, y1\_data, label="HE") x2\_data, y2\_data = np.loadtxt("theme1/data/he2/etime-size.data", unpack=True) plt.plot(x2\_data, y2\_data, label="HE") x3\_data, y3\_data = np.loadtxt("theme1/data/hn/etime-size.data", unpack=True) plt.plot(x3\_data, y3\_data, label="HN")

plt.legend()
plt.xlabel("Size of Social Network")
plt.ylabel("Elapsed Time [sec]")

# 出力ファイルのパス名に注意 plt.savefig("theme1/images/fig5-etime.pdf") plt.show()

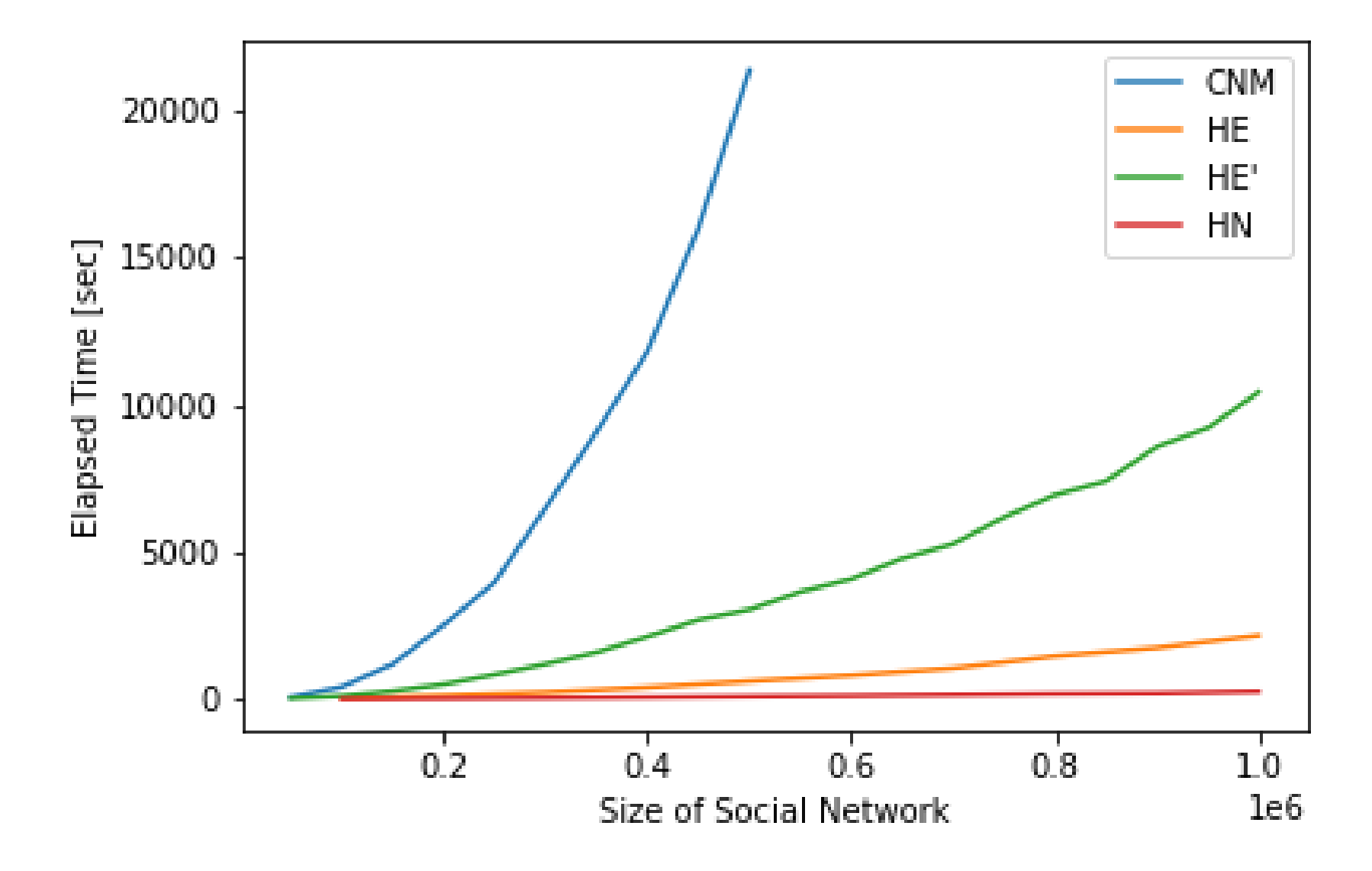

演習2

- 図 5 のグラフを作成するための Matplotlib コードを参考に、
   図 6 のグラフ(fig6-etime.pdf)を作成する。
  - 新たなセルを用意し、図 5 用のコードをそこにコピペして修正することを お勧めします。
  - 図 6 の作成に必要なデータは、下記の共通教材で説明されています。 "情報リテラシ第二"→ "テーマ1 データの処理と加工"→ "実習の内容: 実習に用いるデータセット"
- 作成したグラフファイル(fig6-etime.pdf)をダウンロードし、
   保存しておく(課題として提出,詳細は 5c/6cページの "2. 課題"を参照)。

# Matplotlib を用いたデータ分析(2)

### 図3のグラフを作成するための Matplotlib コード(問題あり)

import numpy as np
import matplotlib.pyplot as plt

plt.xlabel("#Joins")
plt.ylabel("Consolidation Ratio (#edges)")

# 各データファイルのパス名に注意 x0\_data, y0\_data = np.loadtxt("theme1/data/cnm/ratio-join.data", unpack=True) plt.scatter(x0\_data, y0\_data, s=0.01)

plt.legend()

# 出力ファイルのパス名に注意 plt.savefig("theme1/images/fig3-cnm-ratio-join.pdf") plt.show()

### Matplotlib で作成した図3のグラフ

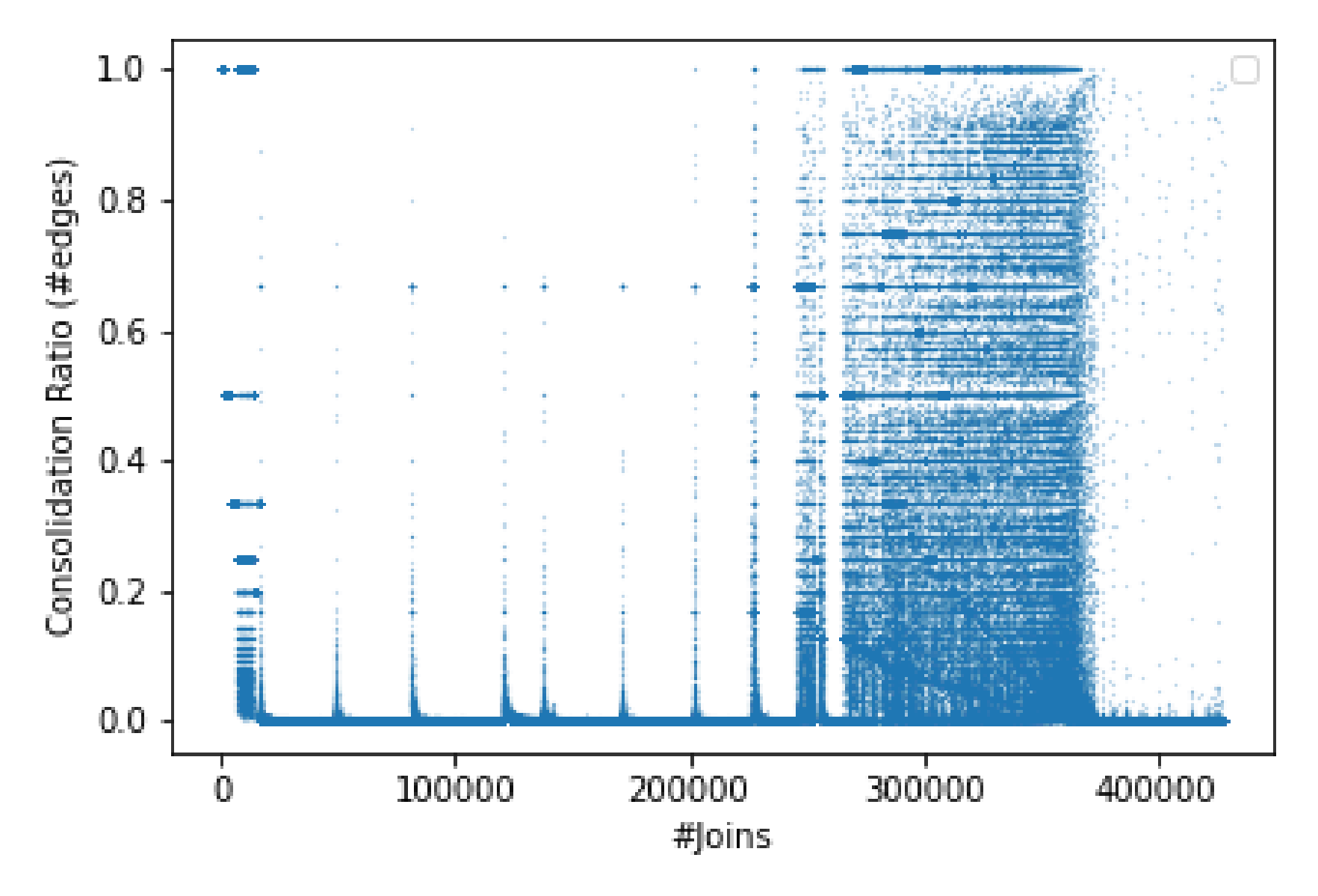

### この解析の趣旨

- 詳細は、次のテーマであるオンライン文書で取り上げる論文に記載 されていますが、この解析では、ハブ空間(クラスタ)を合併して行く 際に長時間を要する理由を調べています。
- そこで、合併回数(横軸)と、合併するクラスタ同士のサイズ比(縦軸)
   とをグラフ化して、何らかの傾向を掴もうとしました。
- しかしながら、特定の合併回数では合併するクラスタ同士のサイズが ほぼ同じである(y 軸の値が 1 に近い)、大半の合併ではサイズが 大きく異なる(同、0 に近い)、と見えるだけで、それ以上の(より詳しい) 状況は分かりません。

### データの特徴を掴むには

- ・データ cnm/ration-join.data は、そのまま表示しても特徴をよく掴めない。 特徴をうまく掴めるような工夫が欲しい。
  - データの分布が、極端に偏っているように見える。
  - 相互関係では、指数法則の影響を受ける場合が多い (強い存在が益々/指数的に強くなる:スケールフリー)。

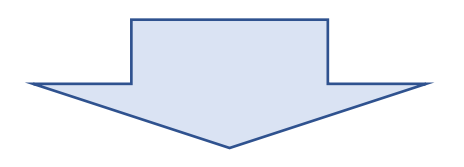

*x*, *y* 軸を対数表示に変えてみる

(元に戻す場合は、先頭に # を付けてコメントアウトすればよい)。

plt.xscale("log") # x 軸が対数スケールに変わる。

plt.yscale("log") # y 軸が対数スケールに変わる。

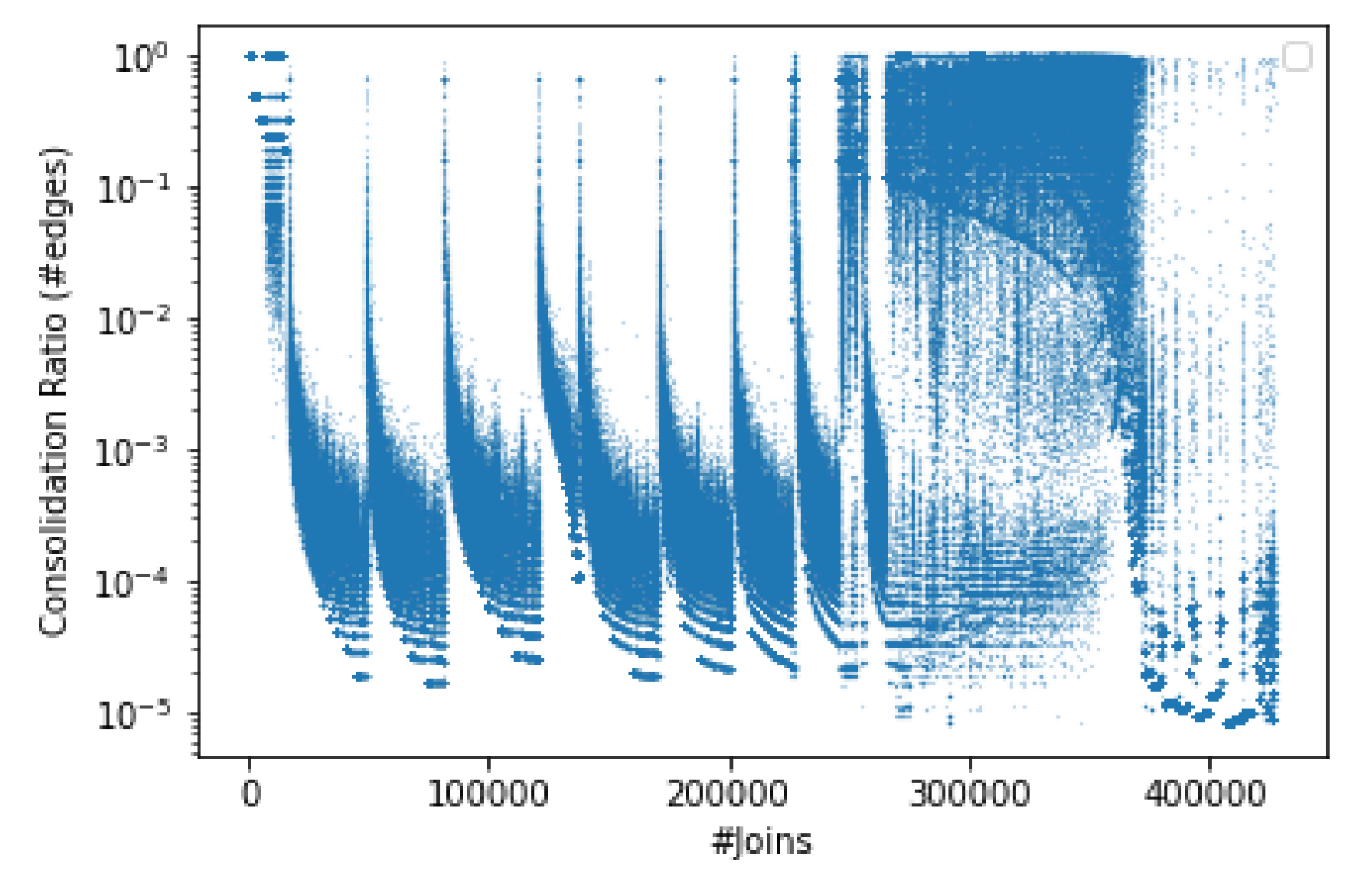

このグラフを見ると、 合併回数(x軸)に応じて サイズ比(y軸)も次第に 変化して行く(小さくなって 行く)様子が分かります。

グラフの出力形式について

- pdf 形式: 図形を数式で表現
  - 一種のプログラムと言える。
  - 曲線は滑らかに表示される。
  - 拡大/縮小しても、画質は影響されない。
  - 描画するデータが増えると、処理が遅くなる(pdf ファイルのサイズも大きくなる)。

用途やデータ サイズに応じて、

適切な出力形式を選択しよう。

- ・ビットマップ形式: 図形を点の集まりとして表現
  - 点(画素)の細かさには限界があるため、曲線の描画や拡大/縮小時に画質が 落ちる(掠れたように見える)。
- Matplotlib で出力形式を変える ⇒ 保存するファイルの識別子を変える

### Matplotlib で作成した図2のグラフ

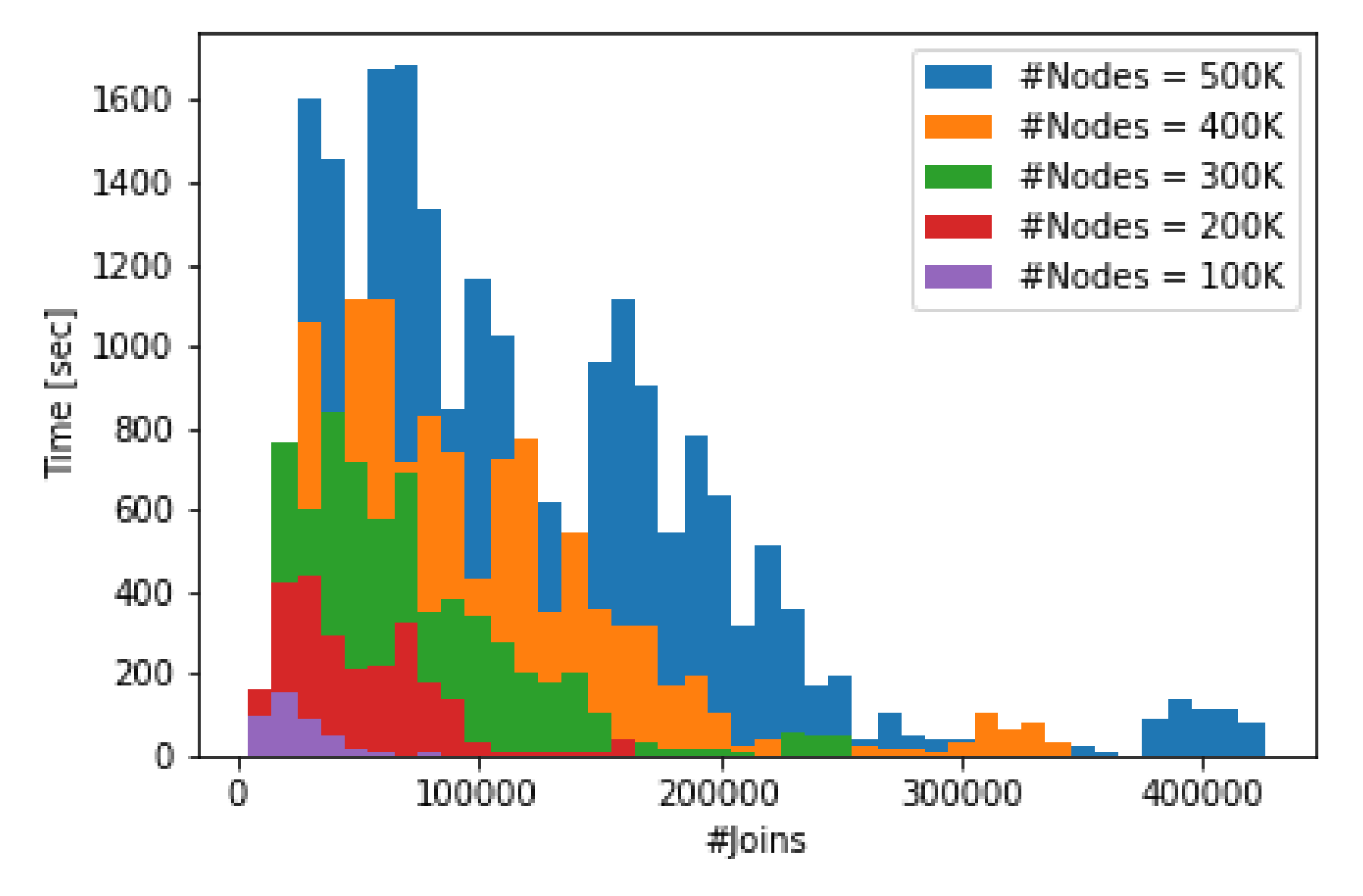

### 図2のグラフを作成するための Matplotlib コード(未完成)

import numpy as np import matplotlib.pyplot as plt

plt.xlabel("#Joins")
plt.ylabel("Time [sec]")

# 各データ ファイルのパス名に注意

図 2 のグラフは、線グラフではなく棒グラフです。 Matplotlib で棒グラフを作成する関数は、plt.bar() です。 線グラフ用の plt.plot() とほぼ同じですが、棒グラフの場合は適切な 棒の幅を "width" で指定する必要があります。

x0\_data, y0\_data = np.loadtxt("theme1/data/cnm/time-join-500K.data", unpack=True) plt.bar(x0\_data, y0\_data, label="#Nodes = 500K", width=10000)

# この部分が未完成

plt.legend()

"width" 適切な値を指定しない場合は、棒グラフが表示されません。 どんな値が適切かは、データの値域を見れば判断できますが、 まずは適当な値で試してみるという試行錯誤も、そう悪くありません。 また、棒グラフの場合は、作成する順番にも注意が必要です(隠れる)。

# 出力ファイルのパス名に注意 plt.savefig("theme1/images/fig2-cnm-joins-time-series.pdf") plt.show()

#### 演習3

- 教材内の Matplotlib コードを参考に、図 3, 7, 2 のグラフを作成する。
  - グラフの出力形式は、データ数などに応じて適切なものを選択しましょう。
  - 作成するグラフファイル名は、出力形式(下記など)に合わせましょう。 図2: fig2-cnm.pdf, 図3: fig3-cnm.png, 図7: fig7-hn.png
  - 各図の作成に必要なデータは、下記の共通教材で説明されています。 "情報リテラシ第二"→ "テーマ1 データの処理と加工"→ "実習の内容: 実習に用いるデータセット"
- 作成した各グラフファイルをダウンロードし、保存しておく
   (各グラフは課題として提出,詳細は 5c/6cページの "2.課題"を参照)。